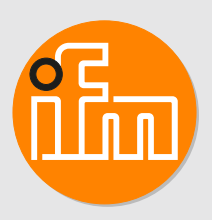

# Operating instructions Electronic pressure sensor with integrated temperature sensor PL15

# Contents

| 1  | Preliminary note                                                                                                    | 4<br>4                                                                                                    |
|----|----------------------------------------------------------------------------------------------------|----------------------------------------------------------------------------------------------------|
| 2  | Safety instructions.                                                                                                    | 5                                                                                                    |
| 3  | Intended use       3.1       Application area                                                                                                    | 6<br>6                                                                                                    |
| 4  | Function         4.1       IO-Link         4.2       IO-Link functions of the sensor         4.2.1       Internal unit temperature         4.2.2       Counter overpressure events         4.2.3       Counter overtemperature events         4.2.4       Optical localisation         4.2.5       Event logging         4.2.6       Operating hours counter         4.2.7       Defined state in case of a fault         4.3       Operating modes         4.3.1       2-wire operation         4.3.2       3-wire operation                                                                                                    | 7<br>7<br>7<br>7<br>8<br>8<br>8<br>8<br>8<br>8<br>8<br>8<br>8<br>8                                                            |
| 5  | Installation.         5.1       Sealing versions         5.1.1       Flush mount zero-leak using metal-to-metal seal         5.1.2       Sealing flush mount via sealing ring         5.1.3       Rear sealing via sealing ring                                                                                                    | 9<br>9<br>11<br>12                                                                                                    |
| 6  | Electrical connection                                                                                                    | 14                                                                                                    |
| 7  | Parameter setting .         7.1       Parameter setting via PC         7.2       Parameter setting via the memory plug.         7.3       Scale analogue value         7.3.1       Manually scale analogue value using the teach function.         7.4       Select the standard unit of measurement (option).         7.5       Standard unit of measurement for medium temperature.         7.6       Setting of the output function.         7.7       User settings (optional).         7.7.1       Define the status of output 2 in case of a fault.         7.7.2       Set damping for the analogue output         7.7.3       Damping for the process data flow         7.8       Zero-point calibration         7.9       Diagnostic functions         7.9.1       Read min/max values for the system pressure         7.9.2       Read min/max values for the medium temperature         7.9.3       Read number of times the pressure limit is exceeded         7.9.4       Read number of times the temperature limit is exceeded         7.9.5       Event logging         7.10       Reset sensor / parameter         7.11       Set simulation value pressure         7.12       Set simulation value pressure         7.11.4       Switch simulation on / off. | $\begin{array}{c} 15\\ 15\\ 16\\ 16\\ 16\\ 16\\ 17\\ 17\\ 17\\ 17\\ 18\\ 18\\ 18\\ 19\\ 19\\ 19\\ 19\\ 19\\ 20\\ \end{array}$ |
| 8  | Operation                                                                                                    | 22                                                                                                    |
| 9  | Troubleshooting                                                                                                    | 23                                                                                                    |
| 10 | Disposal, repair and return                                                                                                    | 24                                                                                                    |

\_\_\_\_\_

| 11 F | actory setting |  |  |  |  |  |  |  |  | 25 |
|------|----------------|--|--|--|--|--|--|--|--|----|
|------|----------------|--|--|--|--|--|--|--|--|----|

# 1 Preliminary note

You will find instructions, technical data, approvals and further information using the QR code on the unit / packaging or at www.ifm.com.

# 1.1 Symbols used

Requirement

Instructions

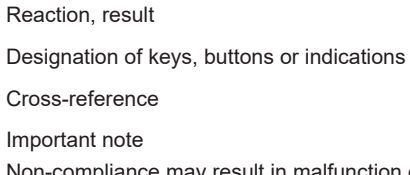

Non-compliance may result in malfunction or interference.

Information

Supplementary note

✓ ►

 $\triangleright$ 

[...]

 $\rightarrow$ 

!

ñ

# 2 Safety instructions

- The unit described is a subcomponent for integration into a system.
  - The system architect is responsible for the safety of the system.
  - The system architect undertakes to perform a risk assessment and to create documentation in accordance with legal and normative requirements to be provided to the operator and user of the system. This documentation must contain all necessary information and safety instructions for the operator, the user and, if applicable, for any service personnel authorised by the architect of the system.
- Read this document before setting up the product and keep it during the entire service life.
- The product must be suitable for the corresponding applications and environmental conditions without any restrictions.
- Only use the product for its intended purpose ( $\rightarrow$  Intended use).
- If the operating instructions or the technical data are not adhered to, personal injury and/or damage to property may occur.
- The manufacturer assumes no liability or warranty for any consequences caused by tampering with the product or incorrect use by the operator.
- Installation, electrical connection, set-up, operation and maintenance of the product must be carried out by qualified personnel authorised by the machine operator.
- Protect units and cables against damage.
- Only use the product for permissible media (→ Technical data).

# 3 Intended use

The unit measures and monitors the system pressure and the medium temperature of machines and installations.

# 3.1 Application area

Type of pressure: relative pressure

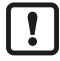

Information on pressure rating and bursting pressure  $\rightarrow$  Data sheet

Avoid static and dynamic overpressure exceeding the indicated pressure rating by taking appropriate measures. The indicated bursting pressure must not be exceeded. Even if the bursting pressure is exceeded only for a short time, the unit may be destroyed. ATTENTION: Risk of injury!

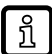

The units are vacuum resistant.

# 4 Function

Measuring cell:

- The system pressure is measured by a ceramic capacitive measuring system.
- The medium temperature is recorded on the back of the ceramic measuring cell.

Signal transmission:

• The sensor can be operated conventionally with digital and analogue outputs (SIO mode) and in IO-Link mode.

SIO mode:

• Analogue signal measured pressure value 4-20 mA (pin 2).

IO-Link mode:

- Measured pressure value
- Measured temperature value
- · Exceeding or falling below the limits of the measuring range
- Device status
- · Parameter setting
- Device diagnostics (events)

# 4.1 IO-Link

IO-Link is an internationally standardised IO technology (IEC 61131-9) for communicating with sensors and actuators.

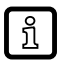

บี

Further information about IO-Link at: www.io-link.com

IO-Link offers the following advantages:

- Noise-immune transmission of several process values.
- Parameter setting during operation as well as point-to-point at the desk.
- Device diagnostics (events)
- Data storage: Automatic new parameter setting in case of replacement.
- Detection of connected units.
- · Freely definable parameters to identify the units in the plant.

Information and documentation on the IO-Link interface at: www.io-link.ifm

# 4.2 IO-Link functions of the sensor

### 4.2.1 Internal unit temperature

The internal unit temperature of the sensor can be read out.

### 4.2.2 Counter overpressure events

The unit has a counter for overpressure events = [HIPC]. The value above which a pressure is considered to be overpressure can be set.

### 4.2.3 Counter overtemperature events

The unit has a counter for overtemperature events = [HITC]. The value above which a temperature is considered to be overtemperature can be set.

### 4.2.4 Optical localisation

The sensor can be localised in the plant via the commands [Flash\_On] / [Flash\_Off]. When using the command, the LED flashes.

### 4.2.5 Event logging

With IO-Link, the sensor has two logging mechanisms for IO-Link events:

- [Event History]: Listing of the last 20 events.
- [Event Counter]: Counting of all events that have occurred.

### 4.2.6 Operating hours counter

In the parameter [operating\_hours], the hours are counted during which the sensor was active (cannot be reset).

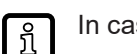

In case of a voltage interruption, the counter events of less than one hour can be lost.

### 4.2.7 Defined state in case of a fault

If a device fault is detected, the analogue output goes into a defined state, which is defined via the parameter [FOU2].

### 4.3 Operating modes

The operating mode is defined by the wiring ( $\rightarrow$  Electrical connection) and automatically recognised by the unit.

#### 4.3.1 2-wire operation

| OUT2 (pin 2) Analogue signal proportional to pressure 420 mA |
|--------------------------------------------------------------|
|--------------------------------------------------------------|

#### 4.3.2 3-wire operation

| OUT1 (pin 4) | Communication via IO-Link                       |
|--------------|-------------------------------------------------|
| OUT2 (pin 2) | Analogue signal proportional to pressure 420 mA |

# 5 Installation

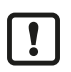

ົາໂ

Before installing and removing the device: make sure that no pressure is applied to the system.

Accessories welding adapter (order no.: E30509) and welding aid (order no.: E43440) at: www.ifm.com

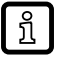

The sealing of the ceramic measuring cell is free of elastomers and thus maintenance-free.

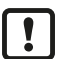

Only remove the device from the packaging and remove the protective cap immediately before installation.

- Check the device for damage.
- $\triangleright$  Do not use a damaged device.

# 5.1 Sealing versions

The unit can be sealed to the process in three ways: Flush mount zero-leak using metal-to-metal seal ( $\rightarrow$   $\square$  9) Sealing flush mount via sealing ring ( $\rightarrow$   $\square$  11) Rear sealing via sealing ring ( $\rightarrow$   $\square$  12)

## 5.1.1 Flush mount zero-leak using metal-to-metal seal

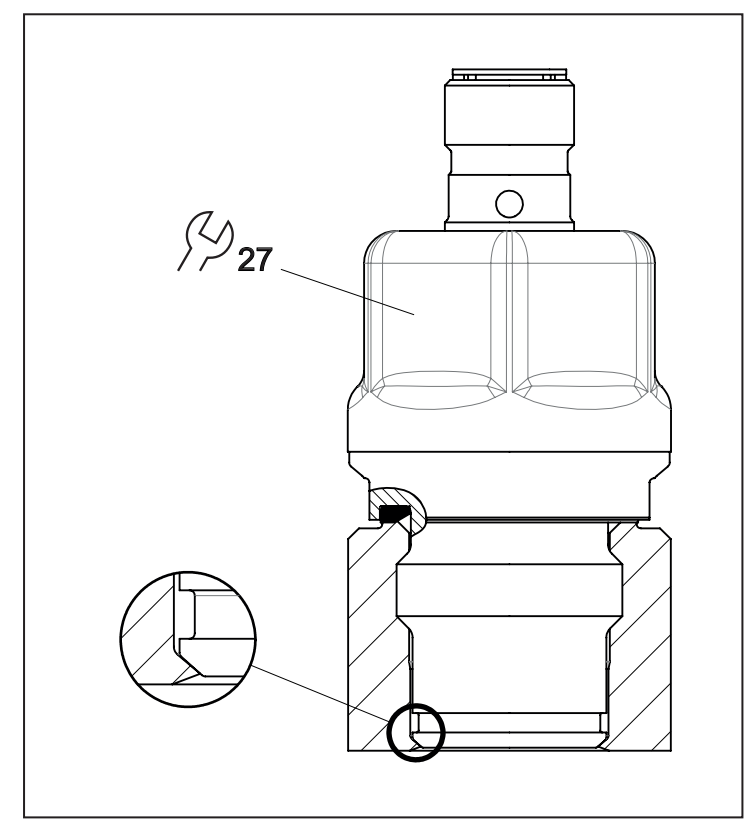

- Ensure cleanliness of the sealing areas.
- Lightly grease the contact areas using a suitable lubricating paste which has been approved for this application.
- ▶ Insert the sensor into the adapter or into a suitable threaded hole (→ Scale drawing threaded hole).

▶ Tighten firmly. Tightening torque: 25 Nm.

Repeated screwing and unscrewing of the sensor can impair the sealing effect.

#### Use of welding adapters:

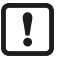

When using a welding adapter, observe the permissible pressure rating of the adapter.

- During the welding process, make sure that the adapter is not deformed and that the sealing area is not affected.
- ▶ Use welding aid E43440 for optimum heat conduction.
- Observe the instructions and data sheet of the adapter used.

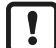

When reworking the weld seam:

leave out or protect the sealing area.

#### Threaded hole for metal-to-metal sealing:

Scale drawing to create a suitable threaded hole for flush metal-to-metal sealing of the sensor.

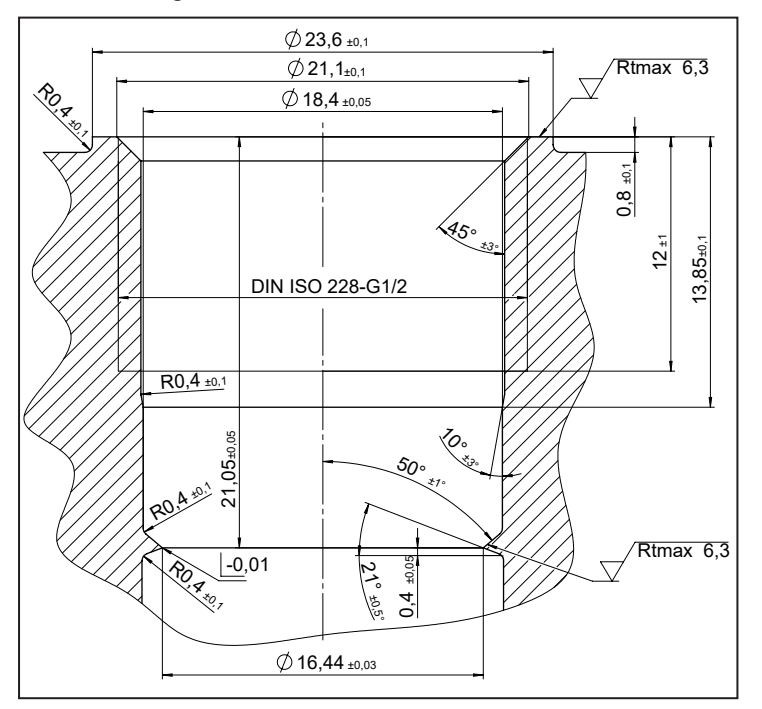

### 5.1.2 Sealing flush mount via sealing ring

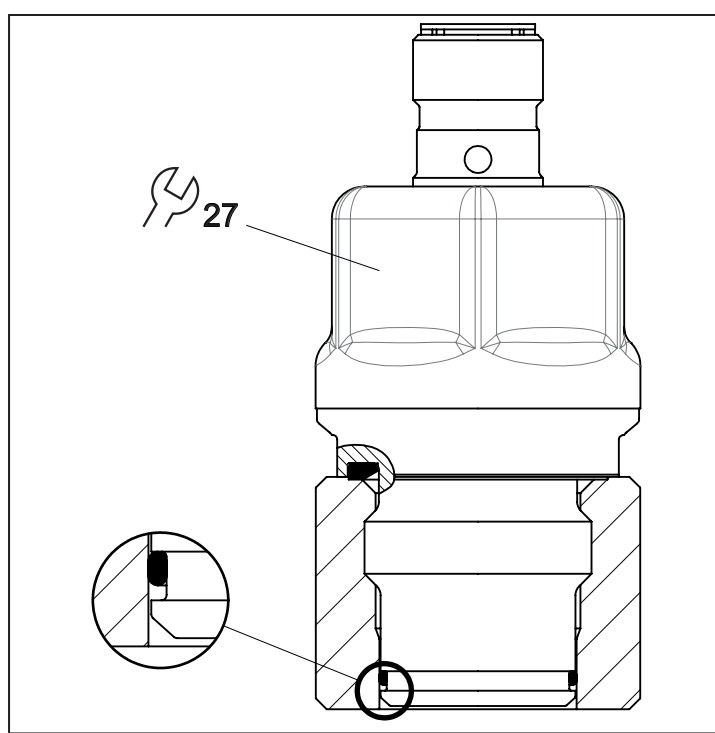

!

บี

This sealing version is only possible up to a nominal pressure range of 60 bar.

The sealing ring is not supplied with the device. Accessories sealing ring FKM (order no.: E30510), FFKM (order no.: E30512), EPDM (order no.: E30511) at: www.ifm.com

- ► Lightly grease the contact areas using a suitable lubricating paste which has been approved for this application.
- lnsert the sensor into the adapter or into a suitable threaded hole ( $\rightarrow$  Scale drawing threaded hole).
- Observe surface and shape tolerances.
- Ensure cleanliness of the sealing areas.
- ► Tighten firmly. Tightening torque: 25 Nm.

#### Threaded hole for sealing via sealing ring:

Scale drawing to create a suitable threaded hole for flush mount sealing of the sensor by its sealing ring.

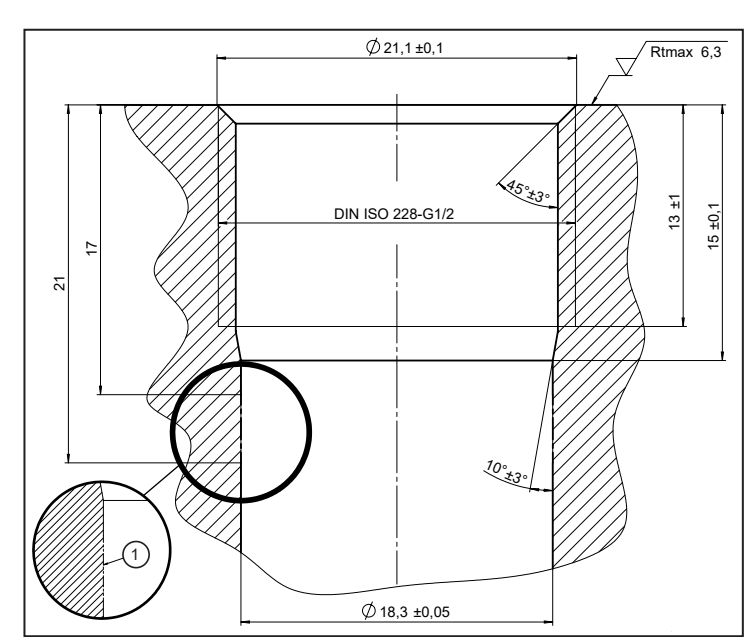

1: Rtmax 6.3 must be guaranteed in this area, as the sealing ring is located here!

## 5.1.3 Rear sealing via sealing ring

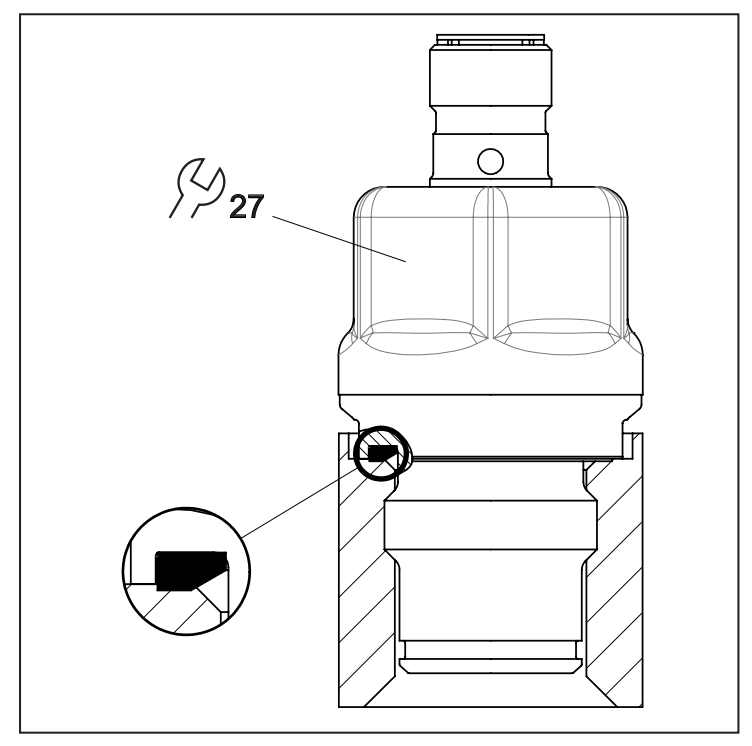

ĩ

The rear sealing ring made of FKM according to DIN EN ISO 1179-2 (order no.: E30492) has extended chemical resistance and is factory-mounted. Further moulded seals made of FFKM (order no.: E30513) and EPDM (order no.: E30451) are available as accessories.

ñ

- requirements for the screw-in hole: in accordance with DIN EN ISO 1179-1, observe the minimum insertion depth of 21.5 mm.
- The sealing area on the flange/socket must be flush and have a surface structure of at least Rz = 6.3 (observe DIN EN ISO 1179-1).
- If required: lightly grease the contact areas using a suitable lubricating paste which has been approved for this application.
- ▶ Insert the sensor in a process connection G1/2.
- ► Tighten firmly. Tightening torque: 25 Nm.

# 6 Electrical connection

The unit must be connected by a qualified electrician.

The national and international regulations for the installation of electrical equipment must be adhered to.

Supply voltage SELV, PELV according to the technical data sheet.

- Disconnect power.
- Connect the unit as follows:

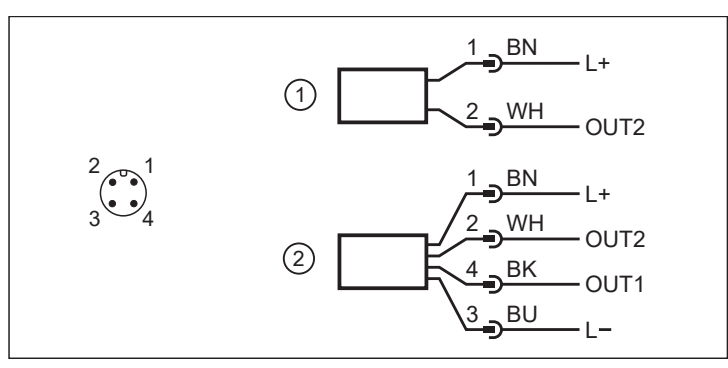

- 1: 2-wire operation (2w)
- 2: 3-wire operation (3w)

| Pin                             | Core colour |       |  |  |
|---------------------------------|-------------|-------|--|--|
| 1:                              | BN          | Brown |  |  |
| 2:                              | WH          | White |  |  |
| 3:                              | BU          | Blue  |  |  |
| 4:                              | ВК          | Black |  |  |
| OUT1: Communication via IO-Link |             |       |  |  |
| OUT2: Analogue output           |             |       |  |  |
| Colours to DIN EN 60947-5-2     |             |       |  |  |

#### Circuit examples:

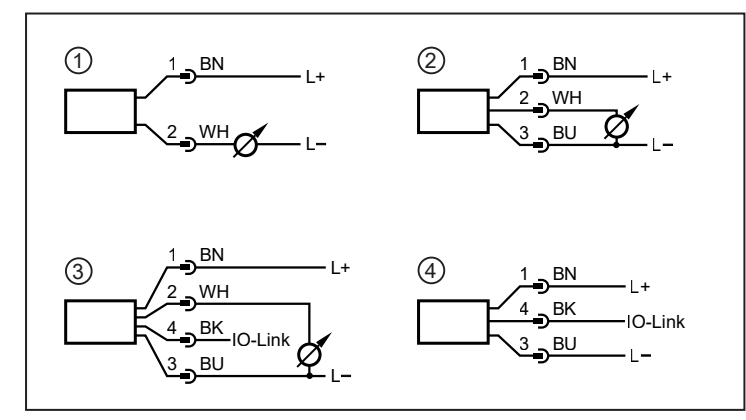

- 1: (2w) 1 x analogue
- 2: (3w) 1 x analogue
- 3: (3w) 1 x analogue / 1 x IO-Link
- 4: (3w) 1 x IO-Link

!

# 7 Parameter setting

The unit can be configured via the IO-Link function.

- ▶ Use the unit description file (IODD) for this purpose: www.ifm.com
- ▶ Prepare IO-Link hardware and software for parameter setting.
- Connect the unit with e.g. an IO-Link interface or programmed memory plug.
- Set the parameters.

ñ

- Put the unit into operation.
- The parameters can be set before installation or during operation.

Changing parameters during operation can influence the function of the plant.

Make sure that there will be no malfunctions or dangerous operation in your plant.

## 7.1 Parameter setting via PC

For parameter setting, an IO-Link parameter setting software, an IO-Link master and a suitable device description file (IODD) are required. www.ifm.com.

- Prepare computer, parameter setting software and IO-Link master.
- Connect the device with the IO-Link master.
- Follow the menu of the IO-Link parameter setting software.
- Set the parameters.
- Put the device into operation.

### 7.2 Parameter setting via the memory plug

A parameter set can be written to the device / can be recorded by the device via a memory plug (ifm storage module): www.ifm.com.

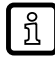

In order to allow for data to be written from the memory plug to the sensor, the sensor must have the factory setting.

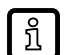

If the sensor has been configured, the memory plug records the parameter set which can then be transferred to other sensors of the same type.

- Load a suitable parameter set (e.g. from a PC or from a sensor of the same type) to the memory plug.
- Connect the memory plug between sensor and socket.
- Sensor with factory setting:
   When voltage is supplied, the parameter set is transferred from the memory plug to the sensor.
- Sensor with changed settings:
   When voltage is supplied, the memory plug records the sensor's parameter set.
- Remove the memory plug.
- Put the unit into operation.

More information on the memory plug:  $\rightarrow$  Documentation www.ifm.com.

# 7.3 Scale analogue value

### 7.3.1 Manually scale analogue value

|     | Select [ASP2] and set the pressure value at which 4 mA is provided.                   | [ASP2] |
|-----|---------------------------------------------------------------------------------------|--------|
|     | Select [AEP2] and set the pressure value at which 20 mA is provided.                  | [AEP2] |
| Mir | nimum distance between ASP2 and AEP2 = 20 % of the measuring span (scaling factor 5). |        |

## 7.3.2 Scaling the analogue value using the teach function

| ► Approach the desired minimum system pressure in the installation and keep it constant.        | [tASP] |
|-------------------------------------------------------------------------------------------------|--------|
| ► Select [tASP].                                                                                |        |
| $\triangleright$ The current pressure is defined as start value for the analogue signal (4 mA). |        |
| ► Approach the desired maximum system pressure in the installation and keep it constant.        | [tAEP] |
| ► Select [tAEP].                                                                                |        |
| $\triangleright$ The current pressure is defined as end value for the analogue signal (20 mA).  |        |

# 7.4 Select the standard unit of measurement (option)

| Select [uni.P] and set the unit of measurement: | [uni.P] |
|-------------------------------------------------|---------|
| [bAr] / [mbar] / [MPA] / [kPA] / [PSI]          |         |

The selectable units of measurement depend on the respective unit. Changing the unit has no effect on the transmission of the IO-Link process value, which is always transmitted in PA.

# 7.5 Standard unit of measurement for medium temperature

| Select [uni.T] and set the unit of measurement: | [uni.T] |
|-------------------------------------------------|---------|
| [°C] / [°F]                                     |         |

Changing the unit has no effect on the transmission of the IO-Link process value, which is always transmitted in °C.

# 7.6 Setting of the output function

| Select [OU2] and set the output function:                            | [OU2] |
|----------------------------------------------------------------------|-------|
| <ul><li>[I] = Pressure proportional analogue signal 420 mA</li></ul> |       |
| [Off] = Output off.                                                  |       |

# 7.7 User settings (optional)

### 7.7.1 Define the status of output 2 in case of a fault

| Define status of OUT2 in case of an internal fault:                                                                                                    |  |  |  |  |
|----------------------------------------------------------------------------------------------------|--|--|--|--|
| <ul> <li>Select [FOU2] and set the value:</li> <li>Off = Analogue signal goes to the lower final value (&lt; 3.6 mA)</li> <li>On = Analogue signal goes to the upper final value (&gt; 21 mA)</li> </ul> |  |  |  |  |

In case of fault indication:

Read parameters via IO-Link or contact the manufacturer.

າິ

มี

บี

[dAA]

### 7.7.2 Set damping for the analogue output

ົາໃ

າເ

Damping [dAA] only influences the analogue output / analogue signal path.

## 7.7.3 Damping for the process data flow

| <ul> <li>Select [dAP.P] and set the damping constant in seconds (T value: 63%).</li> <li>Setting range: 0.00 99.99 s</li> </ul> | [dAP.P] |
|----------------------------------------------------------------------------------------------------|---------|
|----------------------------------------------------------------------------------------------------|---------|

Damping [dAP.P] influences the process data flow (IO-Link communication).

# 7.8 Zero-point calibration

| Manual adjustment of the offset:                                                                                                    | [coF] |
|----------------------------------------------------------------------------------------------------|-------|
| <ul> <li>Select [coF] and set the zero point between -5%+5%.</li> <li>The internal measured value "0" is shifted by this value.</li> </ul> |       |

### Example: Change zero point [coF]

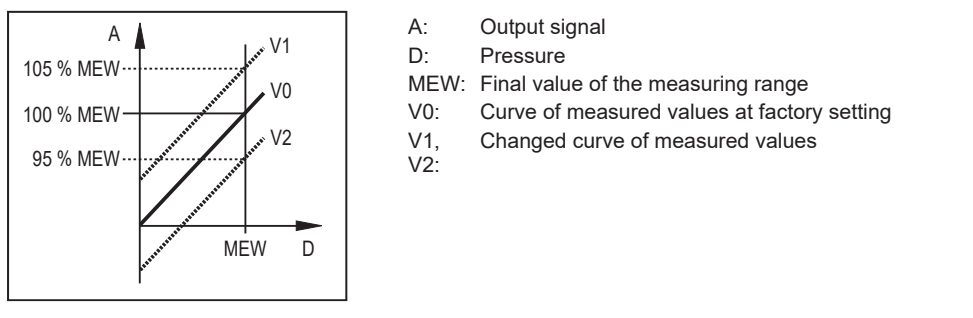

 Automatic adjustment of the offset:
 [tcoF]

 ► Select [tcoF].
 The internal measured value "0" is shifted by this value.

 Tech area: -5%...+5% of the measuring span.
 [tcoF]

[coF] and [tcoF] can be reset with the system command [RESET\_COF].

# 7.9 Diagnostic functions

### 7.9.1 Read min/max values for the system pressure

| ► | Select [Hi.P] or [Lo.P] to display the highest or lowest measured process value: | [Hi.P] |
|---|----------------------------------------------------------------------------------|--------|
|   | [Hi.P] = maximum value system pressure                                           | [Lo.P] |
|   | [Lo.P] = minimum value system pressure                                           | []     |

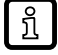

ñ

With the system command [RESET\_HI\_PRES], [Hi.P] can be reset.

With the system command [RESET\_LO\_PRES], [Lo.P] can be reset.

With the system command [RESET\_HI\_LO\_PRES], [Hi.P] and [Lo.P] can be reset.

## 7.9.2 Read min/max values for the medium temperature

| Select [Hi.T] or [Lo.T] to display the highest or lowest measured process value: | [Hi.T] |
|----------------------------------------------------------------------------------|--------|
| [HI.T] = max. value medium temperature                                           |        |
| [Lo.T] = min. value medium temperature                                           | [=0.1] |

ñ

With the system command [RESET\_HI\_TEMP], [Hi.T] can be reset. With the system command [RESET\_LO\_TEMP], [Lo.T] can be reset. With the system command [RESET\_HI\_LO\_TEMP], [Hi.T] and [Lo.T] can be reset.

## 7.9.3 Read number of times the pressure limit is exceeded

| [HIPC]: Number of times the pressure limit is exceeded. HIPC counts how often the limit HIPS has been ex- | [HIPC] |
|----------------------------------------------------------------------------------------------------|--------|
| ceeded. The limit must be exceeded for at least 0.5 ms.                                                   | [HIPS] |
| [HIPS]: Setting of the threshold for the pressure limit counter.                                          |        |

ñ

With the system command [RESET\_HIPC], [HIPC] can be reset.

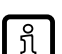

In case of a voltage interruption, the counter events of the last 10 minutes can be lost.

### 7.9.4 Read number of times the temperature limit is exceeded

| [HITC]: Number of times the temperature limit is exceeded. HITC counts how often the limit HITS has been | [HITC] |
|----------------------------------------------------------------------------------------------------|--------|
| exceeded. The limit must be exceeded for at least 0.5 ms.                                                | [HITS] |
| [HIPT]: Setting of the threshold for the temperature limit counter.                                      |        |

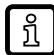

With the system command [RESET\_HITC], [HITC] can be reset.

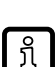

In case of a voltage interruption, the counter events of the last 10 minutes can be lost.

### 7.9.5 Event logging

With IO-Link, the sensor has two logging mechanisms:

- Event History (Parameter [Event\_History])
- Event Counter (Parameter [Event\_Counter])

The last 20 events that occurred are recorded in the event history. As long as no event has occurred, the value [noEvent] or [0] appears in this list.

The event counter (limited to Int32 events) can be used to read how often a specific event has occurred at the sensor.

The event counter and the event history can be reset using the system commands [RESET\_EVENT\_HISTROY], [RESET\_EVENT\_COUTER ].

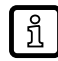

In case of a voltage interruption, the events of the last 10 minutes can be lost.

# 7.10 Reset sensor / parameter

| Application reset [APPL]:                                                                                        | [APPL] |
|----------------------------------------------------------------------------------------------------|--------|
| The application reset resets all application-specific parameters that can be set or taught. The device identifi- |        |
| cation parameters Application Specific Tag, Function Tag and Location Tag are retained.                          |        |

If IO-Link data storage is activated, this triggers a parameter update in the master. This writes the parameters configured in the master to the unit again. An application reset may therefore be ineffective.

| Back to Box [btb]                                                                                                    | [btb] |
|----------------------------------------------------------------------------------------------------|-------|
| The Back to Box Reset also resets all writeable unit identification parameters such as Application Specific Tag. Function Tag and Location Tag, as well as diagnosis and status parameters. |       |
| rag, randion rag and Eoodion rag, do won do diagnosio and status parameters.                                                                                                    |       |

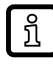

After the Back to box reset, the sensor suspends communication and measurement operation until the voltage is interrupted. The IO-Link data storage is not triggered.

# 7.11 Simulation

### 7.11.1 Set simulation value pressure

| ► Select [S.PRS].                                                                                                    | [S.PRS] |
|----------------------------------------------------------------------------------------------------|---------|
| Set the process value to be simulated                                                                                                    |         |
| [Numerical value] = Pressure (depending on basic setting)<br>[OL] = Detection range exceeded<br>[UL] = Below the detection range (depending on measuring range)<br>[Err] = Electronic error detected |         |

### 7.11.2 Set simulation value temperature

| ► Select [S.TMP]                                                                                                    | [S.TMP] |
|----------------------------------------------------------------------------------------------------|---------|
| Set the process value to be simulated                                                                                                |         |
| [Numerical value] = Temperature (depending on basic setting)<br>[OL] = Detection range exceeded<br>[UL] = Below detection range      |         |
| [Err] = Electronic error detected<br>[cr.OL] = Temperature range critically exceeded<br>[cr.UL] = Critically below temperature range |         |

### 7.11.3 Set simulation duration

| ► Select [S.Tim]                                          | [S.Tim] |
|-----------------------------------------------------------|---------|
| Set time span for simulation                              |         |
| Setting range: 1, 2, 3, 4, 5, 10, 15, 20, 30, 45, 60 min. |         |

### 7.11.4 Switch simulation on / off

| ► Select [S.On] and set:                                     | [S.On] |
|--------------------------------------------------------------|--------|
| [SIMU_START] = Simulation on<br>[SIMU_STOP] = Simulation off |        |

Simulation active until system command [SIMU\_STOP] is sent or the time set via [STim] elapses. After the simulation, the unit switches back to operating mode.

# 7.12 List of the parameters

บี

| Parameter | Function                    |
|-----------|-----------------------------|
| ASP2      | Analogue start point: 4 mA. |

| Parameter            | Function                                                  |  |  |
|----------------------|-----------------------------------------------------------|--|--|
| AEP2                 | Analogue end point: 20 mA.                                |  |  |
| uni.P                | Unit of measurement for system pressure.                  |  |  |
| uni.T                | Unit of measurement for medium temperature.               |  |  |
| FOU2                 | Status of output 2 in case of an error.                   |  |  |
| coF                  | Zero-point calibration.                                   |  |  |
| dAA                  | Damping for the analogue output.                          |  |  |
| dAP.P                | Damping of the process value pressure.                    |  |  |
| Lo.P                 | Minimum value memory for the system pressure.             |  |  |
| Hi.P                 | Maximum value memory for the system pressure.             |  |  |
| Lo.T                 | Minimum value memory for the medium temperature.          |  |  |
| Hi.T                 | Maximum value memory for the medium temperature.          |  |  |
| ou2                  | Output function for OUT2.                                 |  |  |
| S.PRS                | Simulation of a pressure / event.                         |  |  |
| S.TMP                | Simulation of a temperature / event.                      |  |  |
| S.TIM                | Simulation time                                           |  |  |
| S.On                 | Simulation start / stop.                                  |  |  |
| HIPS                 | Setting of the pressure limit for the counter [HIPC].     |  |  |
| HIPC                 | Number of times the pressure limit is exceeded [HIPS].    |  |  |
| HITS                 | Setting of the temperature limit for the counter [HITC].  |  |  |
| HITC                 | Number of times the temperature limit is exceeded [HITS]. |  |  |
| Internal_Temperature | Reading of the internal device temperature.               |  |  |
| Operating_Hours      | Operating hours counter                                   |  |  |
| Event_History        | List of the last 20 events that occurred.                 |  |  |
| Event_Counter        | Event counter                                             |  |  |

# 7.13 List of system commands

| Command           | Function                                                                      |  |
|-------------------|-------------------------------------------------------------------------------|--|
| Teach_COF         | Teaching the zero point.                                                      |  |
| RESET_COF         | Reset of the zero-point calibration.                                          |  |
| TEACH_ASP2        | Teaching the analogue start point for system pressure.                        |  |
| TEACH_AEP2        | Teaching the analogue end point for system pressure.                          |  |
| FLASH_ON          | Start of the visual localisation of the sensor.                               |  |
| FLASH_OFF         | Stop of the visual localisation of the sensor.                                |  |
| SIMU_START        | Start of the simulation.                                                      |  |
| SIMU_STOPP        | Stop of the simulation.                                                       |  |
| BackToBox         | Performing the Reset Back to Box.                                             |  |
| ApplicationReset  | Perform the application reset.                                                |  |
| RESET_HI_PRES     | Reset the maximum value memory for system pressure [Hi.P].                    |  |
| RESET_LO_PRES     | Reset the minimum value memory for system pressure [Lo.P].                    |  |
| RESET_HI_LO_PRESS | Reset the max. and min. value memory for system pressure [Hi.P] and [Lo.P].   |  |
| RESET_HI_TEMP     | Reset the maximum value memory for media temperature [Hi.T].                  |  |
| RESET_LO_TEMP     | Reset the minimum value memory for media temperature [Lo.T].                  |  |
| RESET_HI_LO_TEMP  | Reset the max. and min. value memory for media temperature [Hi.T] and [Lo.T]. |  |

| Command             | Function                                        |  |
|---------------------|-------------------------------------------------|--|
| RESET_HITC          | Reset the temperature threshold counter [HITC]. |  |
| RESET_HIPC          | Reset the pressure threshold counter [HIPC].    |  |
| RESET_EVENT_HISTORY | Reset the recorded events.                      |  |
| RESET_EVENT_COUNTER | Reset the event counter.                        |  |
| Test Event 1        | Test Event                                      |  |
| Test Event 2        | Test Event                                      |  |

#### Operation 8

After switching on the supply voltage and expiry of the power-on delay time (2-wire: approx. 1 s / 3-wire: approx. 0.5 s), the device is in the RUN mode (= normal operating mode). It carries out its measurement and evaluation functions and generates output signals according to the set parameters.

22

# 9 Troubleshooting

The unit has many self-diagnostic options.

It monitors itself automatically during operation. Warnings and faults are signalled via IO-Link. If a process value fails, the other process values are still available.

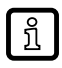

Additional diagnostic functions are available via IO-Link. IODD interface description at: www.ifm.com.

ĩ

The IO-Link error codes are contained in the IODD.

| Event                               | Туре         | Description                                                                                           | **Output sta-<br>tus | IO-Link process value | Device status | Troubleshoot-<br>ing                                        |
|-------------------------------------|--------------|----------------------------------------------------------------------------------------------------|----------------------|-----------------------|---------------|-------------------------------------------------------------|
| Hardware failure<br>(HWF)           | Error        | Unit faulty / malfunction                                                                             | FOU                  | not valid             | 4             | Replace device                                              |
| Parameter setting fault             | Error        | Parameter setting out-<br>side the valid range                                                        | FOU                  | not valid             | 3             | Repeat parame-<br>ter setting                               |
| Component error                     | Error        | Error in pressure meas-<br>urement.                                                                   | FOU                  | valid                 | 3             | Check pressure<br>measurement.<br>Replace device.           |
|                                     | Error        | Error in temperature<br>measurement                                                                   | FOU                  | valid                 | 3             | Check tempera-<br>ture measure-<br>ment. Replace<br>device. |
| Process variable<br>range over-run  | Warn-<br>ing | Pressure range exceed-<br>ed (≥ 105 %VMR*) or<br>temperature range ex-<br>ceeded (≥ 115°C /<br>239°F) | OU                   | valid                 | 2             | Check the pres-<br>sure range / tem-<br>perature range.     |
| Process variable<br>range under-run | Warn-<br>ing | Below pressure range<br>(≥ -5 %VMR*) or below<br>temperature range<br>(≥ -30°C / -22°F)               | OU                   | valid                 | 2             | Check the pres-<br>sure range / tem-<br>perature range.     |
| Below measuring<br>range            | Error        | Critically below temper-<br>ature range<br>(≤ -35°C / -31°F)                                          | FOU                  | valid                 | 3             | Check the tem-<br>perature range.                           |
| Measuring range<br>exceeded         | Error        | Temperature range criti-<br>cally exceeded<br>(≥ 125°C / 257°F)                                       | FOU                  | valid                 | 3             | Check the tem-<br>perature range.                           |
| Device tempera-<br>ture exceeded    | Warn-<br>ing | Device temperature ex-<br>ceeded (> 125°C /<br>257°F)                                                 | OU                   | valid                 | 2             | Check device temperature.                                   |
| Below device<br>temperature         | Warn-<br>ing | Below device tempera-<br>ture (< -25°C / -13°F)                                                       | OU                   | valid                 | 2             | Check device temperature.                                   |
| Faulty voltage supply               | Error        | Supply voltage too low                                                                                | Off                  | Off                   | Off           | Check the supply voltage                                    |

\*VMR = final value of the measuring range

\*\*Output status: in case of a fault the analogue output behaves according to the setting at [FOU2]. In case of a warning the analogue signal is as defined in the parameters [OU].

# 10 Disposal, repair and return

- After use dispose of the unit in an environmentally friendly way in accordance with the applicable national regulations.
- In case of return shipment, ensure that the unit is free from soiling, especially from dangerous and toxic substances.
- ▶ It is not possible to repair the unit.

# **11 Factory setting**

|                 | Factory setting | User settings |
|-----------------|-----------------|---------------|
| ASP2/TEACH_ASP2 | 0% VMR *        |               |
| AEP2/TEACH_AEP2 | VMR             |               |
| uni.t           | °C              |               |
| uni.P           | mbar / bar      |               |
| dAP.P           | 0.06            |               |
| dAA             | 0.1             |               |
| ou2             | I               |               |
| FOU2            | OFF             |               |
| cof / TEACH_COF | 0               |               |
| S.PRS           | 50% VMR *       |               |
| S.TMP           | 50% VMR *       |               |
| S.TIM           | 3               |               |
| S.On            | OFF             |               |
| HIPS            | VMR             |               |
| HIPC            | 0               |               |
| HITS            | VMR             |               |
| HITC            | 0               |               |

VMR = final value of the measuring range

\*= the indicated percentage of the final value of the measuring range (VMR) of the corresponding sensor is set.